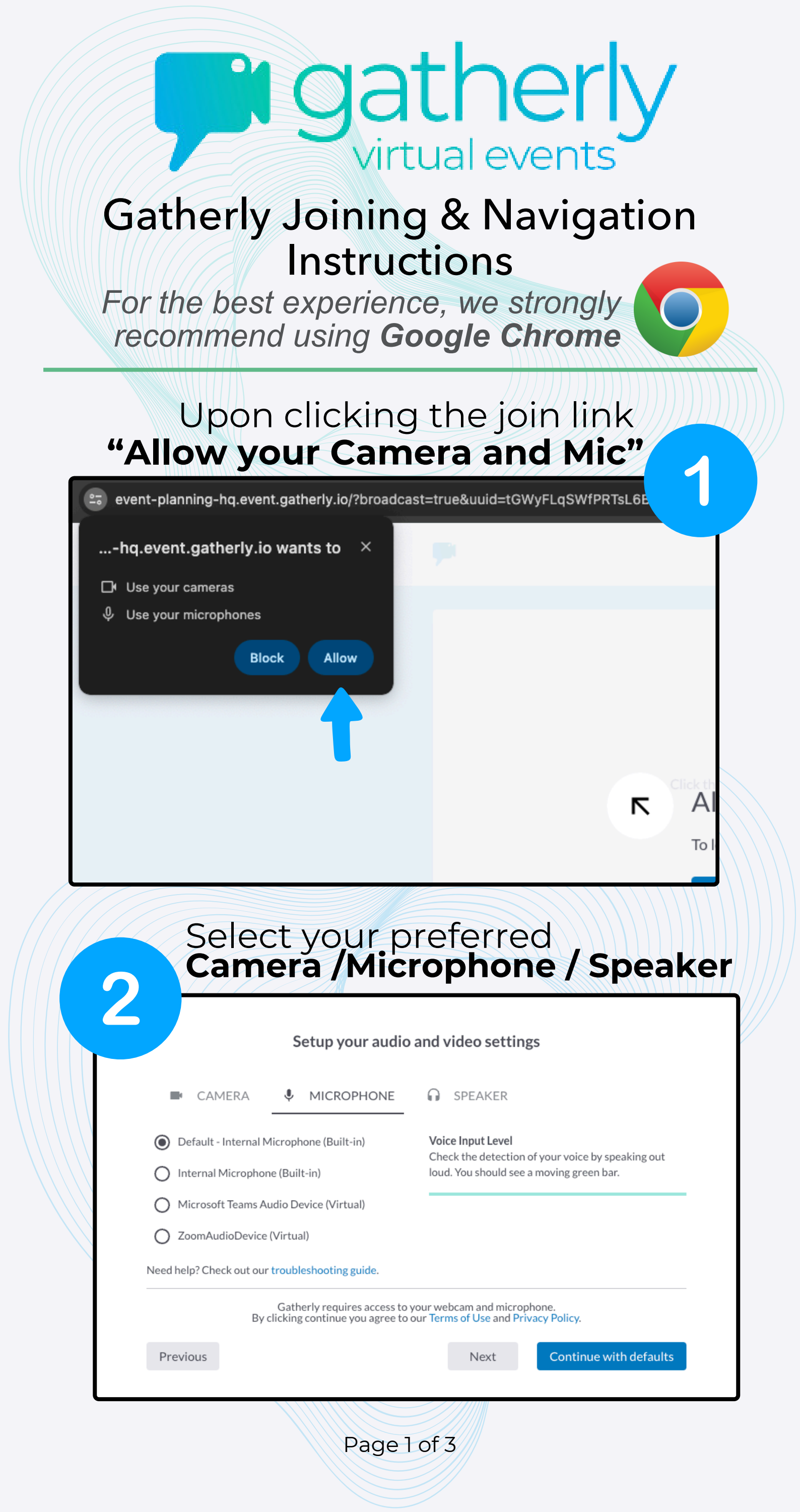

## Enter your NAME & EMAIL take a PHOTO to act as your in-event avatar!

|                   | Name *                                                                                         |  |
|-------------------|------------------------------------------------------------------------------------------------|--|
|                   | Email address *                                                                                |  |
|                   | Receive updates on Gatherly features and services                                              |  |
|                   | What do you do? (optional)                                                                     |  |
|                   | Profile link (optional)                                                                        |  |
| By joining an eve | ent, you confirm that you are either 13 years or older or have a signed parental COPPA waiver. |  |
| Previous          | Join event                                                                                     |  |
|                   |                                                                                                |  |
|                   |                                                                                                |  |

## Click here to watch a **60 - sec navigation video**

virtual events

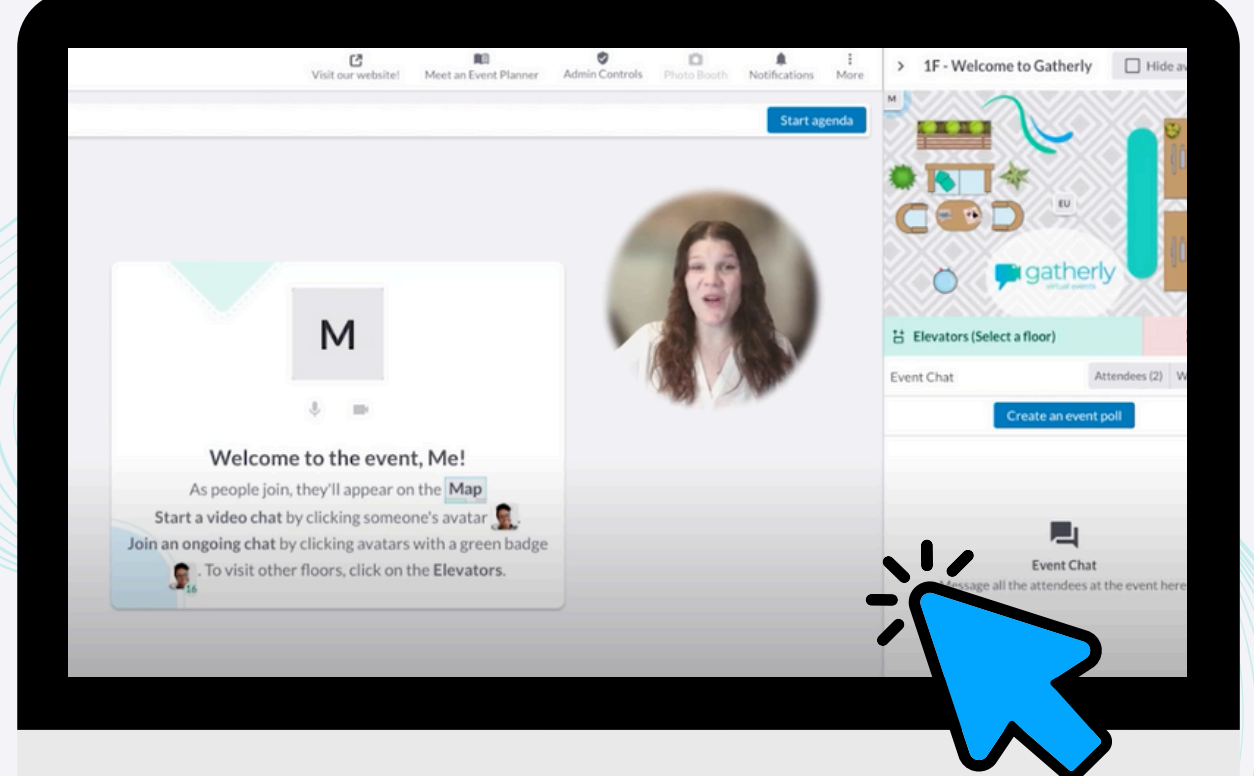

OR browse the navigation guide on the next page

Page 2 of 3

## >>> Move Around

Your photo is your avatar! Once in the space, on the top <u>**RIGHT CORNER</u></u> of your screen you'll see the <u><b>MAP**</u>, click on any part of the floor or empty seating to navigate there!</u>

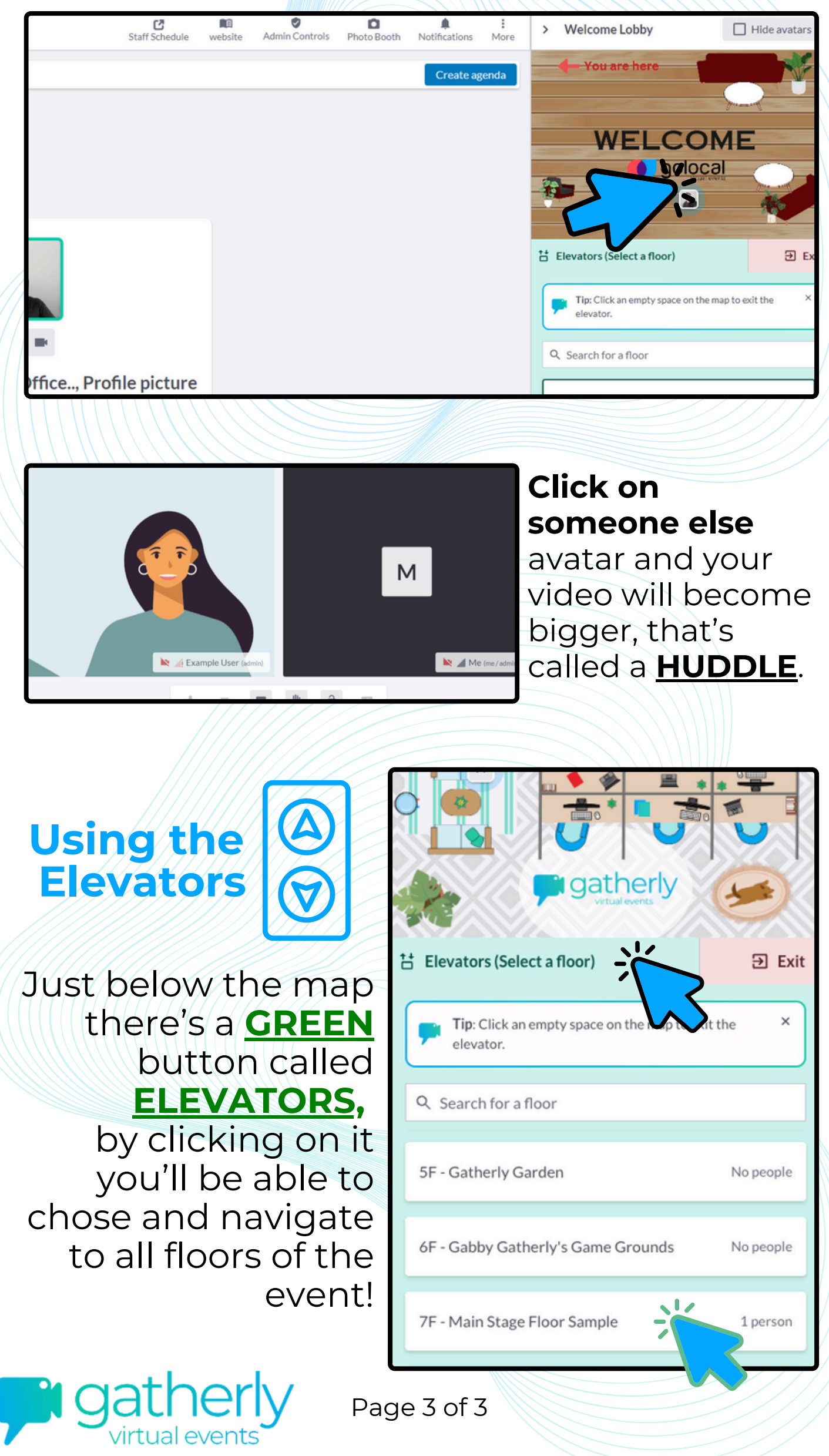